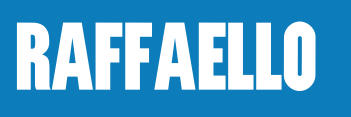

**A DISTANZA** 

## COME PARTECIPARE AL Ricevimento a distanza

1. ALL'ORARIO DI CONVOCAZIONE RICEVERETE NELLA POSTA ELETTRONICA D'ISTITUTO DI VOSTRO FIGLIO UN INVITO COME QUELLO IN FIGURA

|             | •                                                               |
|-------------|-----------------------------------------------------------------|
| corso in qu | ti invita a partecipare a una riunione video in<br>esto momento |
|             | PARTECIPA ALLA RIUNIONE                                         |
|             | meet.google.com/                                                |
|             | Chiamata: (                                                     |

2. CLICCATE SU **"PARTECIPA ALLA RIUNIONE"** PER ENTRARE NELLA VIDEOCONFERENZA. DURANTE IL COLLOQUIO È NECESSARIO AVERE LA TELECAMERA ATTIVA.

3. AL TERMINE, PER USCIRE DALLA RIUNIONE, SARÀ SUFFICIENTE CLICCARE SUL **PULSANTE CON IL DISEGNO DI UNA CORNETTA** POSIZIONATO IN BASSO (si veda la figura)

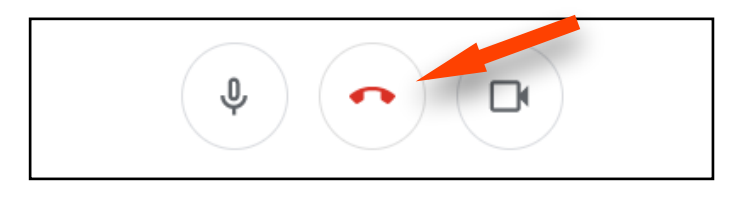

<u>4. NON È CONSENTITO</u> EFFETTUARE REGISTRAZIONI VIDEO CON QUALSIASI MEZZO

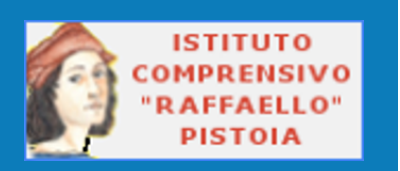